# Vodič za brzu uporabu za pisač Xerox® B310

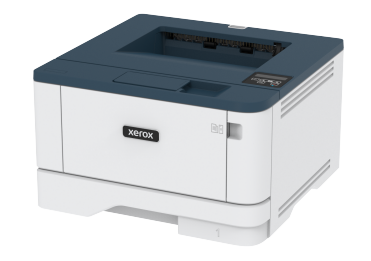

Ispis

### Ispisivanje s računala

- Napomena: Za naljepnice, kartonski papir i omotnice, format i vrstu papira postavite na pisaču prije ispisivanja dokumenta.
- 1. Otvorite dijaloški okvir Ispis u dokumentu koji pokušavate ispisati.
- 2. Ako je potrebno, prilagodite postavke.
- 3. Ispišite dokument.

### Ispisivanje s mobilnog uređaja

#### Ispis s mobilnog uređaja koristeći Mopria™ Print

#### Service

 Napomena: Ova je značajka dostupna samo na nekim modelima pisača.

Mopria Print Service rješenje je za mobilno ispisivanje za mobilne uređaje sa sustavom Android™ verzije 5.0 ili novijim. Omogućuje izravno ispisivanje na bilo koji pisač s Mopria certifikatom.

Napomena: Obavezno preuzmite aplikaciju Mopria Print Service iz trgovine Google Play™ te je omogućite na mobilnom uređaju.

- 1. Na Android mobilnom uređaju otvorite kompatibilnu aplikaciju ili odaberite dokument iz upravitelja datotekama.
- 2. Dodirnite > Ispis.
- 3. Odaberite pisač, a zatim prilagodite postavke, ako je potrebno.

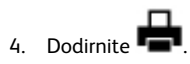

### Ispisivanje s mobilnog uređaja upotrebom značajke

#### **AirPrint**®

Softverska značajka AirPrint rješenje je za ispisivanje s mobilnih uređaja koje omogućuje izravno ispisivanje s Apple uređaja na certificiranom AirPrint pisaču.

- Provjerite jesu li Appleov uređaj i pisač povezani na istu mrežu. Ako mreža ima više bežičnih čvorišta, provjerite jesu li oba uređaja povezana s istom podmrežom.
- Ovu aplikaciju podržavaju samo neki Apple uređaji.
- 1. Na mobilnom uređaju odaberite dokument iz upravitelja datoteka ili pokrenite kompatibilnu aplikaciju.
- 2. Dodirnite Dijeljenje > ispis.
- 3. Odaberite pisač, a zatim prilagodite postavke, ako je potrebno.
- 4. Ispišite dokument.

#### Ispisivanje s mobilnog uređaja upotrebom Wi-Fi

#### Direct mreže®

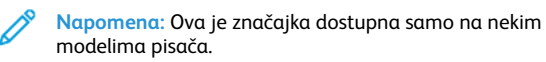

Wi-Fi Direct je usluga ispisivanja koja vam omogućuje ispis na bilo kojem pisaču koji podržava Wi-Fi Direct.

- Napomena: Provjerite je li mobilni uređaj povezan s bežičnom mrežom pisača. Više informacija možete pronaći u odjeljku Povezivanje mobilnog uređaja s pisačem.
- 1. Na mobilnom uređaju otvorite kompatibilnu aplikaciju ili odaberite dokument iz upravitelja datotekama.
- 2. Ovisno o modelu mobilnog uređaja, učinite nešto od sljedećeg:
  - Dodirnite > Ispis.
    Dodirnite > Ispis.
  - Dodirnite > Ispis.
- 3. Odaberite pisač, a zatim prilagodite postavke, ako je potrebno.
- 4. Ispišite dokument.

# Održavanje pisača

### Zamjena spremnika s tonerom

1. Otvorite prednja vratašca.

**Upozorenje – moguće oštećenje:** Kako biste spriječili oštećenja uslijed elektrostatičkog pražnjenja, dodirnite bilo koji izloženi metalni okvir pisača prije pristupanja unutarnjim područjima pisača ili dodirivanja istih.

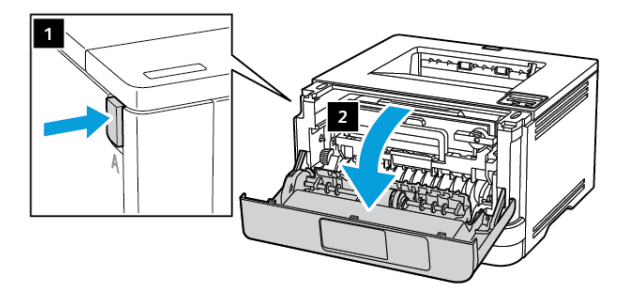

#### 2. Izvadite ispisnu jedinicu.

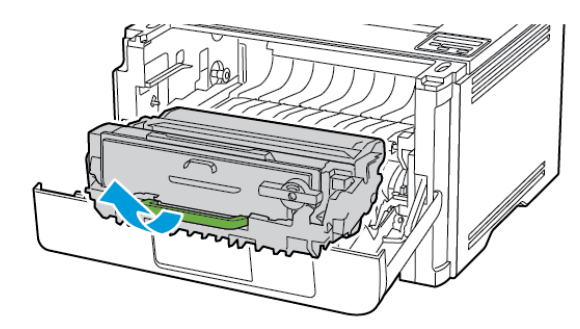

3. Zakrenite plavi zasun i izvadite iskorišteni spremnik s tonerom iz jedinice za prijenos slike.

**Upozorenje – moguće oštećenje:** Ne izlažite ispisnu jedinicu izravnom svjetlu na duže od 10 minuta. Duže izlaganje svjetlu može uzrokovati probleme s kvalitetom ispisa.

**Upozorenje – moguće oštećenje:** Nemojte dodirivati bubanj fotovodiča. To može utjecati na kvalitetu budućih ispisa.

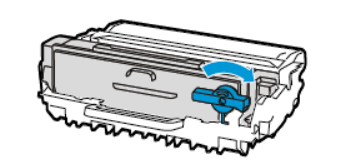

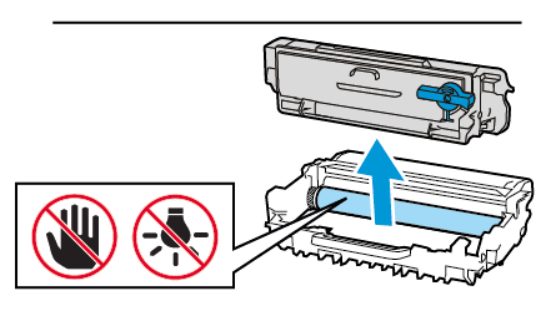

- 4. Otpakirajte novi spremnik tonera.
- 5. Protresite spremnik s tonerom kako biste rasporedili toner.

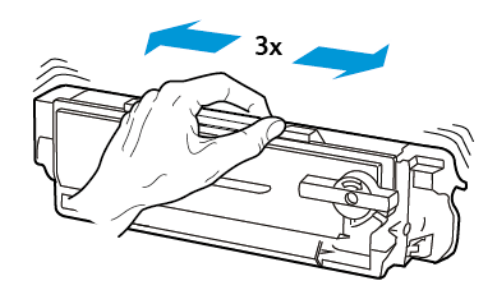

6. Umetnite novi spremnik s tonerom u jedinicu za prijenos slike dok ne sjedne na mjesto.

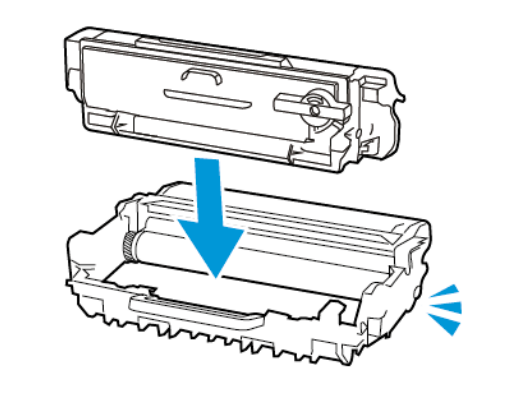

7. Umetnite ispisnu jedinicu.

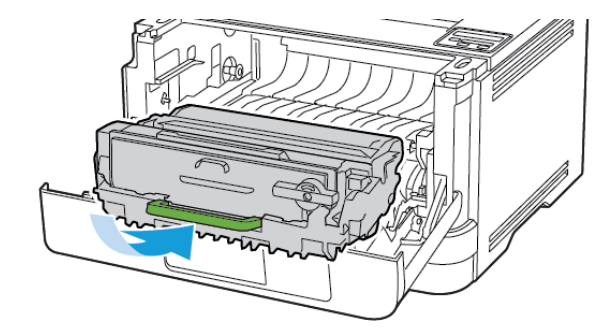

8. Zatvorite vratašca.

### Ulaganje u ladice

1. Izvadite odlagač.

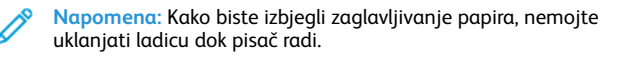

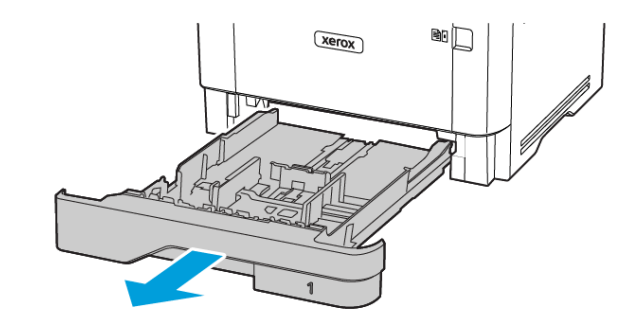

2. Vodilice prilagodite tako da odgovaraju veličini papira koju ulažete.

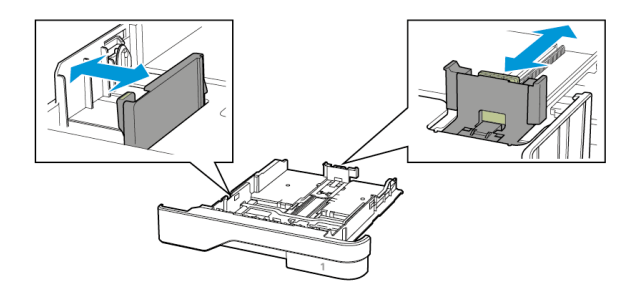

3. Prije ulaganja lagano savijte, prolistajte i poravnajte rubove papira.

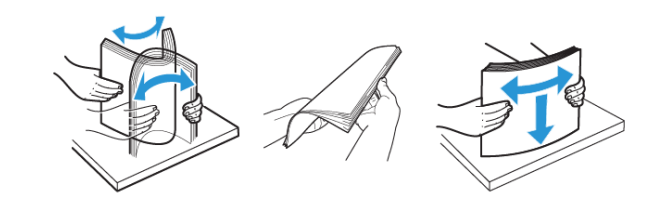

- 4. Uložite snop papira tako da strana za ispisivanje bude okrenuta prema dolje, a zatim provjerite jesu li vodilice postavljene čvrsto uz papir.
  - Uložite papir licem prema dolje tako da zaglavlje bude na prednjoj strani ladice za jednostrano ispisivanje.
  - Uložite papir licem prema gore tako da zaglavlje bude na stražnjoj strani ladice za dvostrani ispis.
  - Nemojte gurati papir u odlagač.
  - Kako biste izbjegli zaglavljivanje papira, provjerite je li visina umetnutog papira ispod oznake maksimalne visine papira.

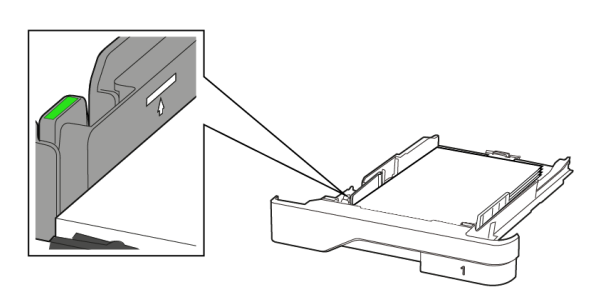

5. Umetnite odlagač.

Ako je potrebno, na upravljačkoj ploči postavite format i vrstu papira sukladno uloženom papiru.

### Ulaganje u uređaj za ulaganje za razne

#### medije

1. Otvorite uređaj za ulaganje za razne medije.

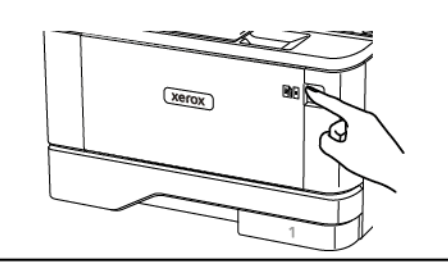

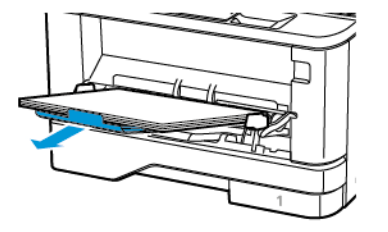

2. Prije ulaganja lagano savijte, prolistajte i poravnajte rubove papira.

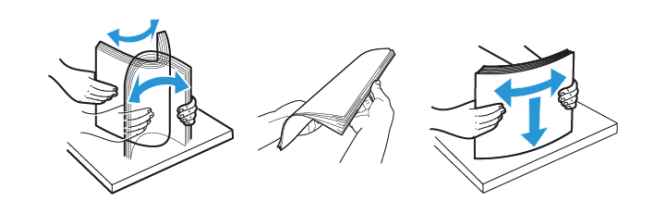

- 3. Uložite papir ispisnom stranom okrenutom licem prema gore.
  - Uložite papir sa zaglavljem licem prema gore tako da zaglavlje bude na stražnjoj strani pisača za jednostrano ispisivanje.
  - Uložite papir sa zaglavljem licem prema dolje tako da zaglavlje bude na prednjoj strani pisača za dvostrani ispis.
  - Uložite omotnice tako da presavijena strana bude na lijevoj strani licem prema dolje.

**Upozorenje – moguće oštećenje:** Nemojte upotrebljavati omotnice s markicama, kopčama, spajalicama, prozorima, premazima ili samoljepljivim trakama. 4. Prilagodite vodilicu sukladno formatu papira koji ulažete.

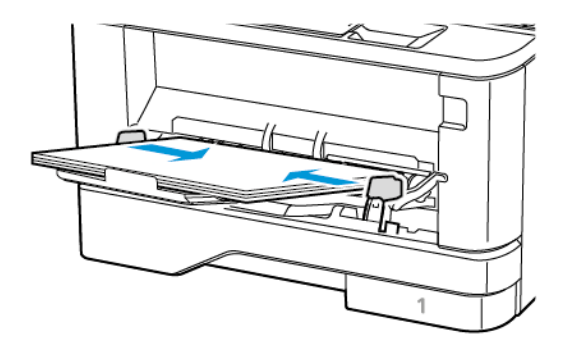

5. Na upravljačkoj ploči postavite veličinu i vrstu papira sukladno uloženom papiru.

### Postavljanje formata i vrste papira

1. Na upravljačkoj ploči idite na:

Postavke > U redu > Papir > U redu > Konfiguracija ladice > U redu > Veličina/vrsta papira > U redu i zatim odaberite izvor papira

2. Postavite veličinu i vrstu papira.

### Ažuriranje firmvera

Neke aplikacije za ispravan rad zahtijevaju minimalnu razinu firmvera uređaja.

Za dodatne informacije o ažuriranju firmvera uređaja obratite se predstavniku.

- 1. Otvorite web-preglednik, a zatim u adresno polje upišite IP adresu pisača.
  - IP adresu pisača možete pogledati na početnom zaslonu pisača. IP adresa prikazuje se kao četiri skupa brojeva odvojenih točkama, primjerice 123.123.123.123.
  - Ako koristite proxy poslužitelj, za pravilno učitavanje webstranice privremeno ga onemogućite.
- 2. Kliknite Postavke > Uređaj > Ažuiriraj firmver.

- 3. Odaberite jedno od sljedećeg:
  - Kliknite Provjeri ažuriranja > Prihvaćam, započni ažuriranje.
  - Prenesite flash datoteku. Za prijenos flash datoteke, izvršite sljedeće korake.
     Kako biste dobili najnoviji firmver, idite na www.xerox.com i

potražite model svog pisača.

1. Potražite flash datoteku.

Napomena: Svakako izdvojite zip datoteku firmvera.

2. Kliknite Prijenos > Pokreni.

### Konfiguracija veze Wi-Fi Direct

 Napomena: Ova je značajka dostupna samo na nekim modelima pisača.

Wi-Fi Direct je tehnologija ravnopravnih računala koja se temelji na Wi-Fi vezi, a koja bežičnim uređajima omogućuje povezivanje izravno na pisač na kojem je omogućen Wi-Fi Direct bez upotrebe pristupne točke (bežičnog usmjerivača).

1. Na upravljačkoj ploči idite na:

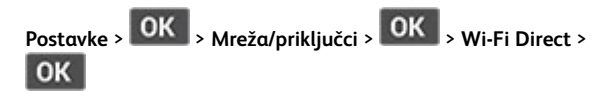

- 2. Konfigurirajte postavke.
  - **Omogući Wi-Fi Direct** pisaču omogućuje odašiljanje vlastite Wi-Fi Direct mreže.
  - Naziv za Wi-Fi Direct- dodijelite naziv za Wi-Fi Direct mrežu.
  - Lozinka za Wi-Fi Direct– dodjeljuje lozinku radi održavanja bežične sigurnosti tijekom uporabe veze ravnopravnih računala.
  - **Prikaži lozinku na stranici za postavljanje** prikazuje lozinku na stranici za postavljanje mreže.
  - Automatski prihvati zahtjeve na pritisak gumba– pisaču omogućuje automatsko prihvaćanje zahtjeva za vezu.

Napomena: Automatsko prihvaćanje zahtjeva pritiskom gumba nije zaštićeno.

#### Povezivanje mobilnog uređaja s pisačem

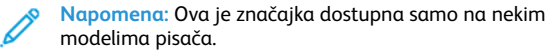

Prije povezivanja mobilnog uređaja provjerite je li Wi-Fi Direct konfiguriran. Više informacija možete pronaći u odjeljku Konfiguracija veze Wi-Fi Direct.

#### Povezivanje upotrebljavajući Wi-Fi Direct

Napomena: Te se upute primjenjuju samo na mobilne uređaje sa sustavom Android.

- 1. Na mobilnom uređaju otvorite izbornik postavki.
- 2. Omogućite Wi-Fi, a zatim dodirnite Wi-Fi Direct.
- 3. Odaberite naziv pisača za Wi-Fi Direct.
- 4. Potvrdite vezu na upravljačkoj ploči pisača.

#### Povezivanje putem Wi-Fi veze

- 1. Na mobilnom uređaju otvorite izbornik postavki.
- 2. Dodirnite Wi-Fi, a zatim odaberite naziv Wi-Fi Direct pisača.

Napomena: Niz DIRECT-xy (gdje su x i y dva nasumična znaka) dodaje se prije naziva za Wi-Fi Direct.

3. Unesite lozinku veze Wi-Fi Direct.

### Povezivanje pisača na Wi-Fi mrežu

Napomena: Ova je značajka dostupna samo na nekim modelima pisača.

Prije početka pazite da budu zadovoljeni sljedeći uvjeti:

- Aktivni adapter postavljen je na Automatski. S upravljačke ploče idite u Postavke > U redu > Mreža/priključci > U redu > Pregled mreže > U redu > Aktivni adapter > U redu > Automatski > U redu.
- Ethernet kabel nije priključen na pisač.
- S upravljačke ploče idite u Postavke > U redu > Bežično > U redu > Postavljanje na ploči pisača > U redu > Odabir mreže > U redu.
- 2. Odaberite Wi-Fi mrežu, a zatim unesite lozinku za mrežu.

Napomena: Kod modela pisača koji su spremni za rad putem Wi-Fi mreže, tijekom početnog postavljanja prikazat će se zahtjev za postavljanje Wi-Fi mreže.

# Otklanjanje zaglavljenih papira

### Izbjegavanje zaglavljivanja

#### Pravilno uložite papir

• Pazite da papir bude plošno položen u odlagaču.

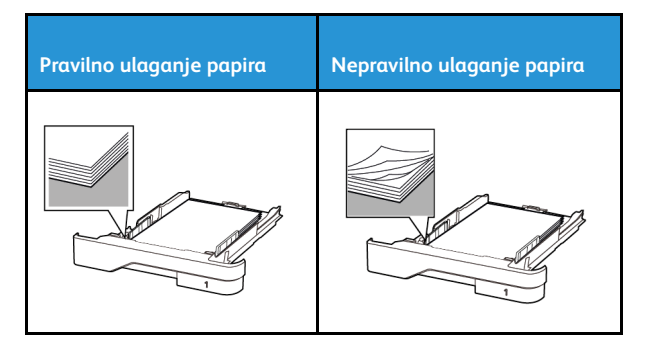

- Nemojte puniti niti vaditi odlagač dok pisač ispisuje.
- Nemojte ulagati previše papira. Provjerite je li visina umetnutog papira ispod oznake maksimalne visine papira.
- Nemojte gurati papir u odlagač. Uložite papir na način prikazan na slici.

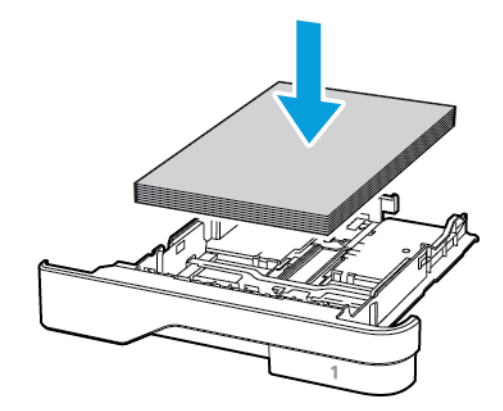

- Pazite da vodilice za papir budu ispravno postavljene i da previše ne pritišću papir ili omotnice.
- Nakon ulaganja papira odlagač čvrsto gurnite u pisač.

#### Upotreba preporučenog papira

- Koristite isključivo preporučeni papir ili posebne medije.
- Nemojte ulagati papir koji je zgužvan, naboran, vlažan ili savijen. ٠
- Prije ulaganja lagano savijte, prolistajte i poravnajte rubove ٠ papira.

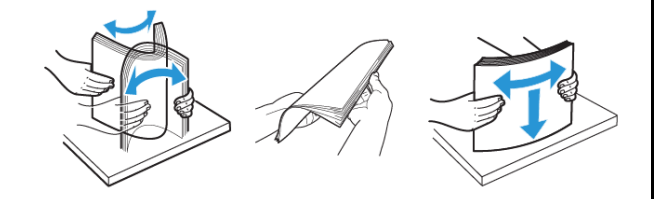

- Nemojte ulagati papir koji je ručno obrezan ili podrezan. ٠
- Nemojte miješati formate, težine ili vrste papira u istom odlagaču. ٠
- Pazite da format i vrsta papira budu ispravno postavljeni na ٠ računalu ili upravljačkoj ploči pisača.
- Spremite papir sukladno preporukama proizvođača. •

### Pronalaženje mjesta zaglavljivanja

- Kada je pomoć pri zaglavljivanju uključena, pisač nakon uklanjanja zaglavljenog papira provlači prazne ili djelomično ispisane papire. Potražite prazne stranice u izlaznom dijelu pisača.
- Kad je Oporavak od zaglavljivanja postavljen na Uključeno ili ٠ Automatski, pisač ponovo ispisuje zaglavljene stranice.

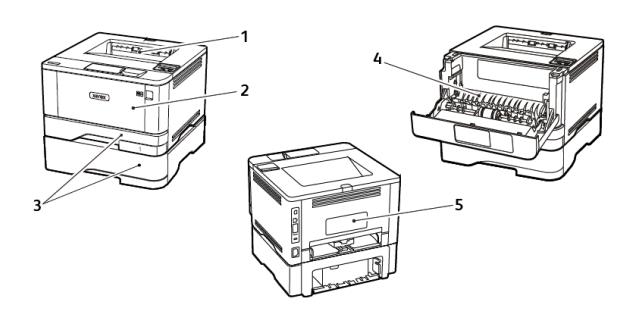

- 1. Standardni izlazni odlagač
- 2. Uređaj za ulaganje za razne medije
- 3. Ladice

- 4. Jedinica za obostrani rad
- 5. Stražnja vratašca

# Zaglavljeni papir u standardnom izlaznom odlagaču

Uklonite zaglavljeni papir.

Napomena: Pripazite da ne zaostane nijedan komadić papira.

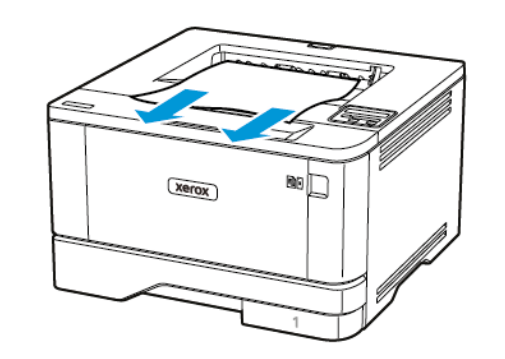

## Zaglavljen papir u uređaju za ulaganje za razne medije

1. Izvadite papir iz uređaja za ulaganje za razne medije.

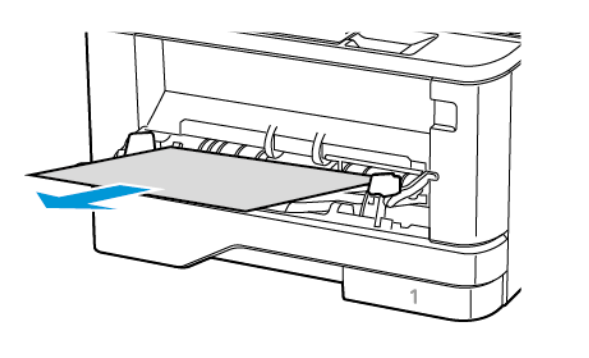

2. Uklonite zaglavljeni papir.

Napomena: Pripazite da ne zaostane nijedan komadić papira.

- 3. Zatvorite uređaj za ulaganje za razne medije.
- 4. Otvorite prednja vratašca.

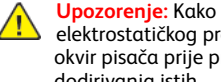

Upozorenje: Kako biste spriječili oštećenja uslijed elektrostatičkog pražnjenja, dodirnite bilo koji izloženi metalni okvir pisača prije pristupanja unutarnjim područjima pisača ili dodirivanja istih.

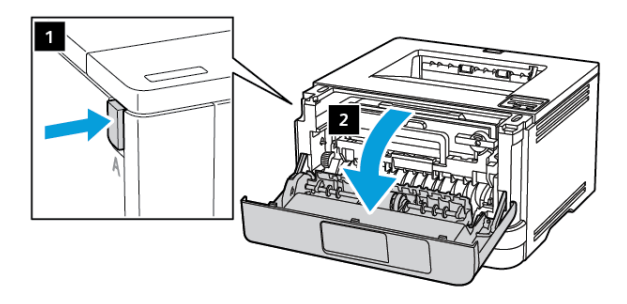

5. Izvadite ispisnu jedinicu.

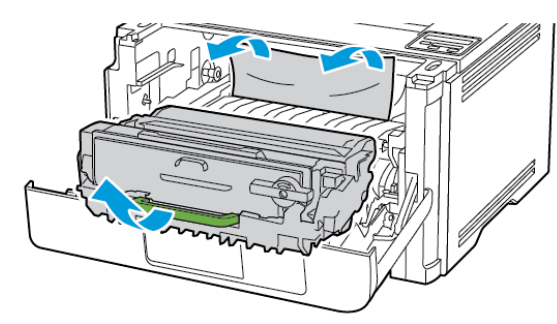

- Upozorenje: Ne izlažite ispisnu jedinicu izravnom svjetlu na duže od 10 minuta. Duže izlaganje svjetlu može uzrokovati probleme s kvalitetom ispisa.
- Upozorenje: Nemojte dodirivati bubanj fotovodiča. To može utjecati na kvalitetu budućih ispisa.

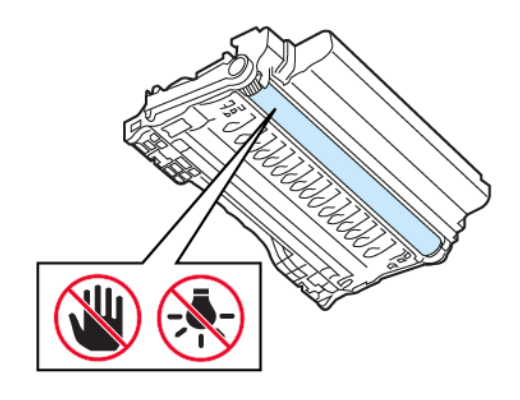

- 6. Uklonite zaglavljeni papir.
- OPREZ VRUĆA POVRŠINA: Unutrašnjost pisača može biti vruća. Kako biste smanjili rizik od ozljede na vrućem dijelu, pričekajte da se površine ohlade.
- Napomena: Pripazite da ne zaostane nijedan komadić papira.

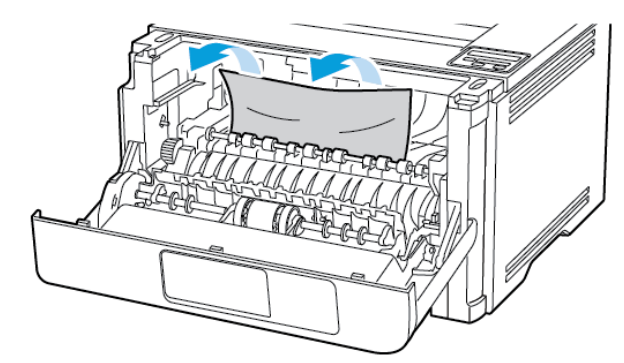

7. Umetnite ispisnu jedinicu.

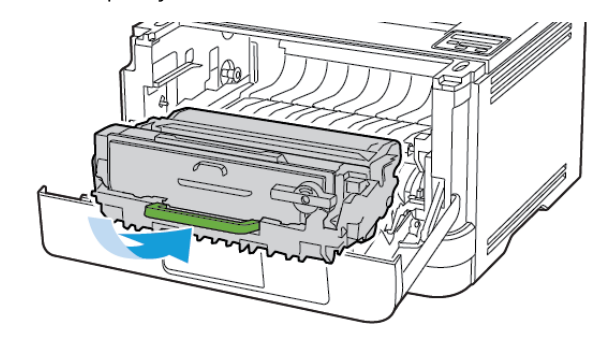

8. Zatvorite vratašca.

9. Otvorite uređaj za ulaganje za razne medije.

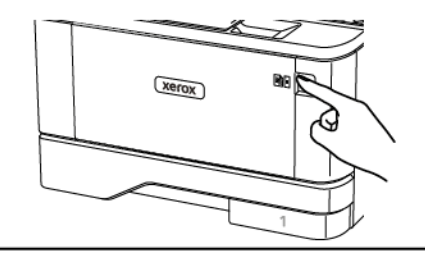

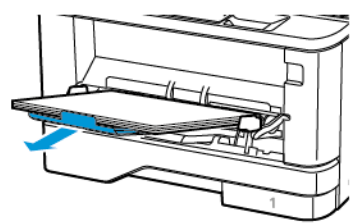

10. Prije ulaganja lagano savijte, prolistajte i poravnajte rubove papira.

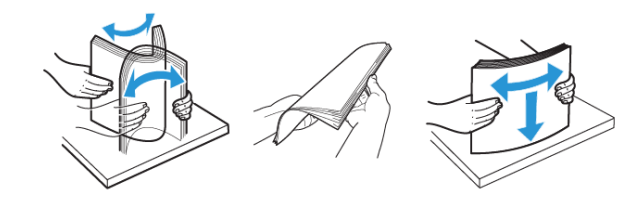

11. Ponovno umetnite papir.

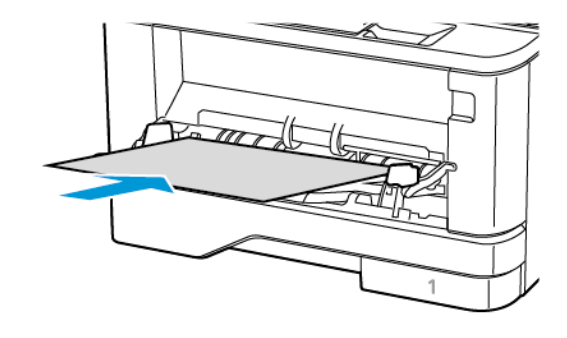

### Zaglavljen papir u ladicama

1. Izvadite odlagač.

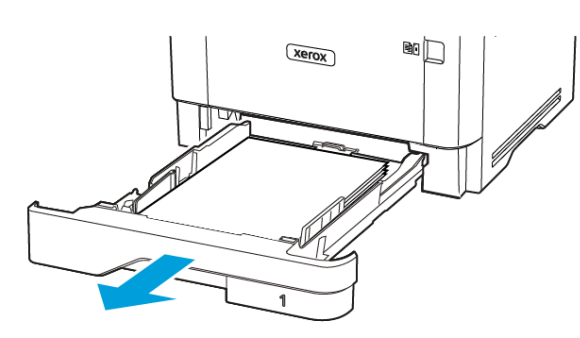

2. Otvorite prednja vratašca.

 Upozorenje: Kako biste spriječili oštećenja uslijed elektrostatičkog pražnjenja, dodirnite bilo koji izloženi metalni okvir pisača prije pristupanja unutarnjim područjima pisača ili dodirivanja istih.

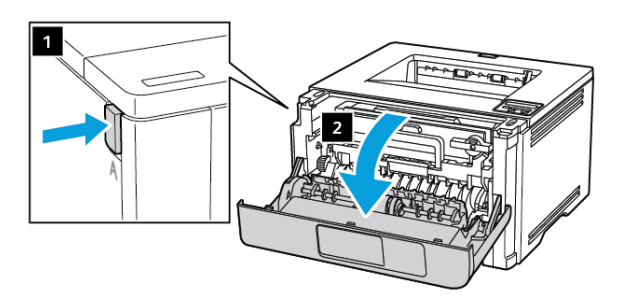

#### 3. Izvadite ispisnu jedinicu.

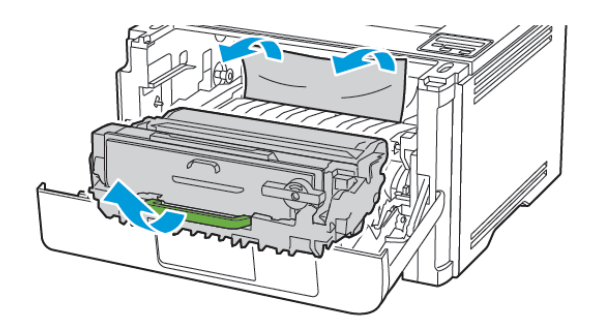

- Upozorenje: Ne izlažite ispisnu jedinicu izravnom svjetlu na duže od 10 minuta. Duže izlaganje svjetlu može uzrokovati probleme s kvalitetom ispisa.
- **Upozorenje:** Nemojte dodirivati bubanj fotovodiča. To može utjecati na kvalitetu budućih ispisa.

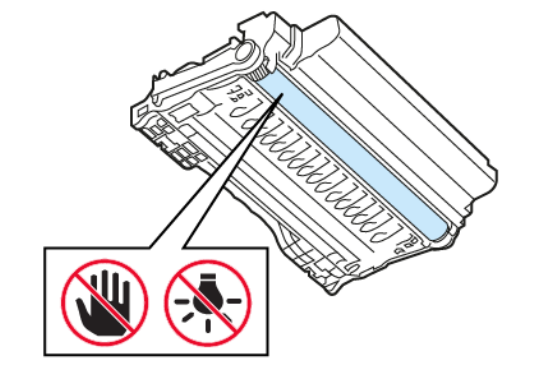

4. Uklonite zaglavljeni papir.

OPREZ – VRUĆA POVRŠINA: Unutrašnjost pisača može biti vruća. Kako biste smanjili rizik od ozljede na vrućem dijelu, pričekajte da se površine ohlade.

 Napomena: Pripazite da ne zaostane nijedan komadić papira.

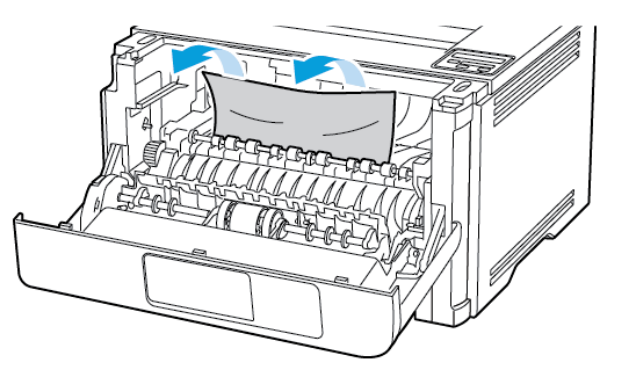

5. Umetnite ispisnu jedinicu.

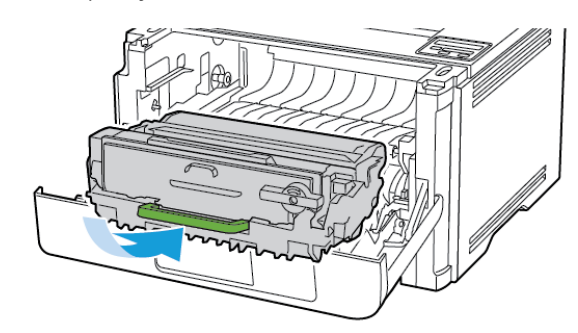

6. Zatvorite prednja vratašca, a zatim umetnite ladicu.

7. Otvorite stražnja vratašca.

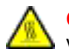

OPREZ – VRUĆA POVRŠINA: Unutrašnjost pisača može biti vruća. Kako biste smanjili rizik od ozljede na vrućem dijelu, pričekajte da se površine ohlade.

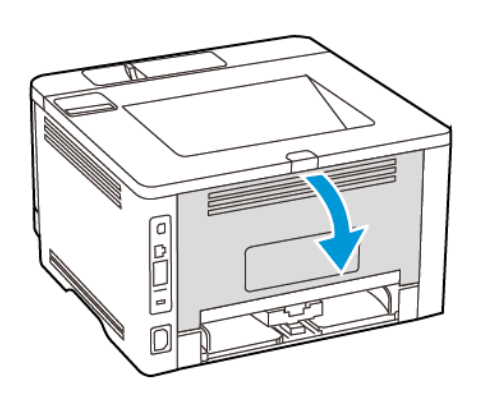

8. Uklonite zaglavljeni papir.

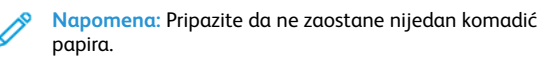

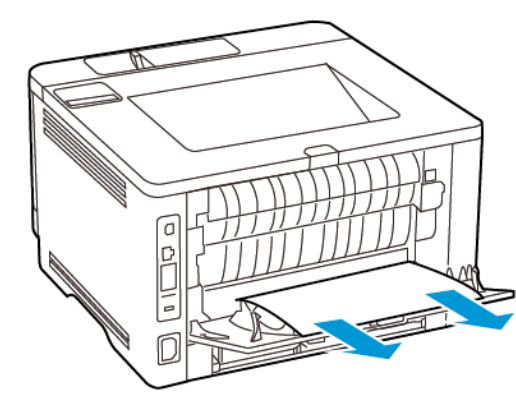

9. Zatvorite stražnja vratašca.

10. Izvadite opcionalnu ladicu.

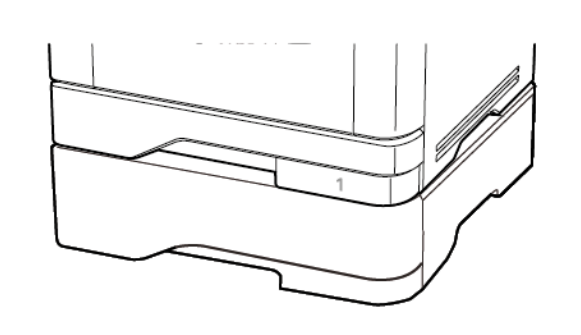

11. Uklonite zaglavljeni papir.

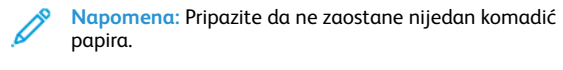

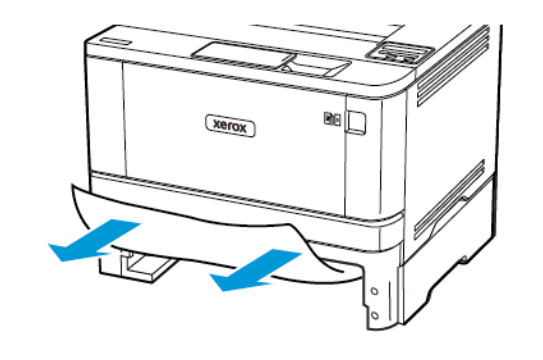

12. Umetnite odlagač.

## Zaglavljeni papir u jedinici za obostrani rad

- 1. Otvorite prednja vratašca.
- Upozorenje: Kako biste spriječili oštećenja uslijed elektrostatičkog pražnjenja, dodirnite bilo koji izloženi metalni okvir pisača prije pristupanja unutarnjim područjima pisača ili dodirivanja istih.

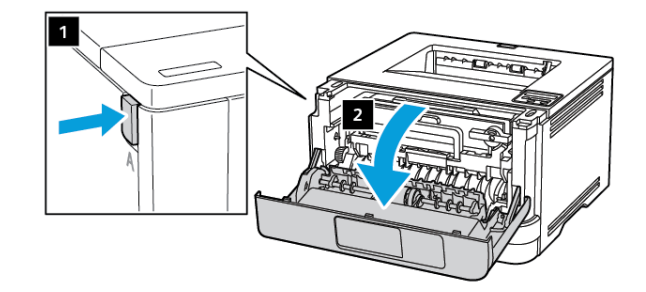

2. Izvadite ispisnu jedinicu.

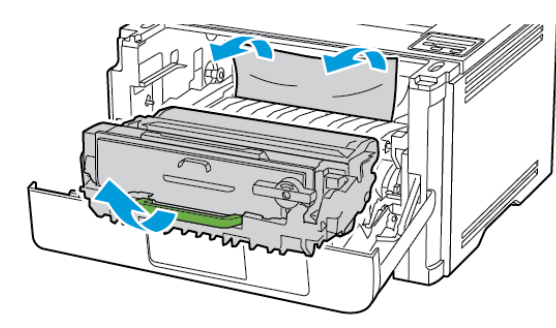

- Upozorenje: Ne izlažite ispisnu jedinicu izravnom svjetlu na duže od 10 minuta. Duže izlaganje svjetlu može uzrokovati probleme s kvalitetom ispisa.
- Upozorenje: Nemojte dodirivati bubanj fotovodiča. To može utjecati na kvalitetu budućih ispisa.

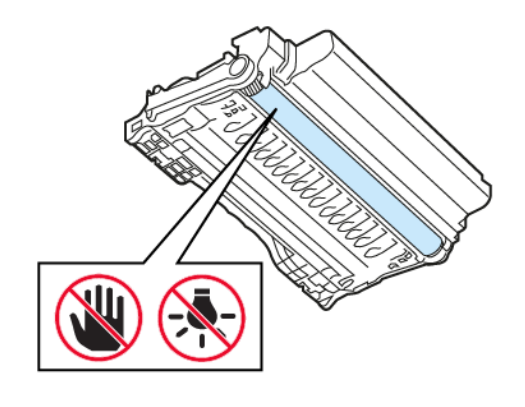

- 3. Uklonite zaglavljeni papir.
- OPREZ VRUĆA POVRŠINA: Unutrašnjost pisača može biti vruća. Kako biste smanjili rizik od ozljede na vrućem dijelu, pričekajte da se površine ohlade.
- Napomena: Pripazite da ne zaostane nijedan komadić papira.

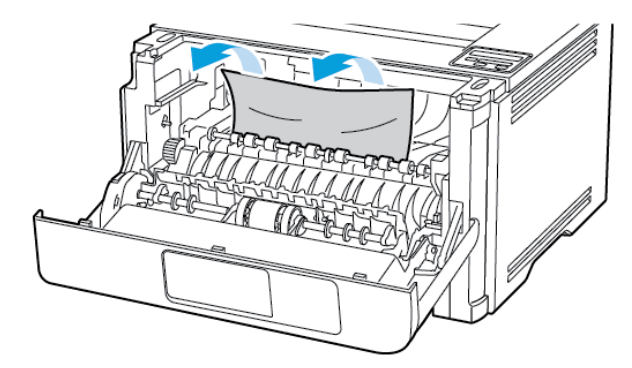

4. Umetnite ispisnu jedinicu.

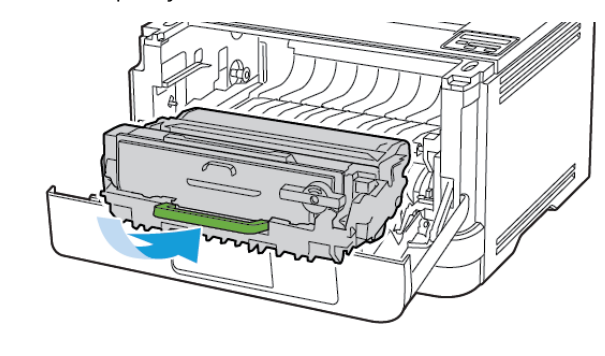

5. Zatvorite vratašca.

6. Izvadite odlagač.

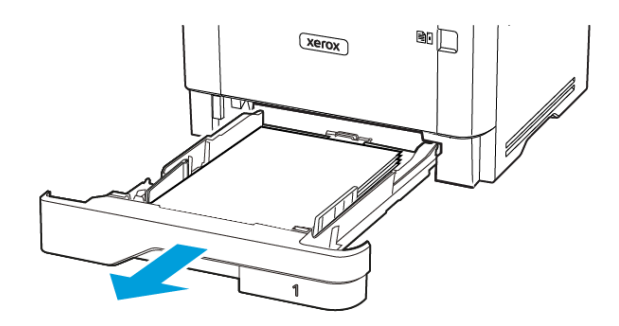

7. Pritisnite zasun jedinice za obostrani rad kako biste je otvorili.

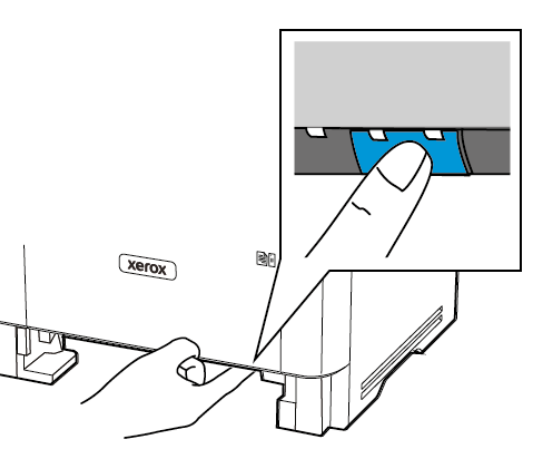

8. Uklonite zaglavljeni papir.

Napomena: Pripazite da ne zaostane nijedan komadić papira.

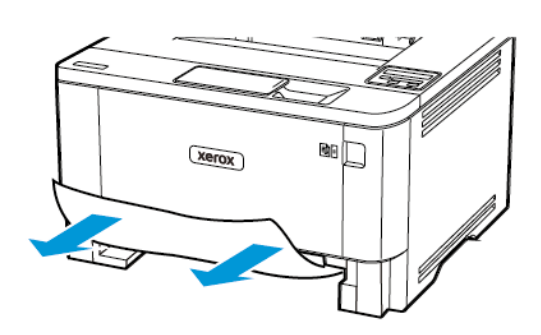

- 9. Zatvorite jedinicu za obostrani rad.
- 10. Umetnite odlagač.

### Zaglavljeni papir u stražnjim vratašcima

- 1. Otvorite prednja vratašca.
  - Upozorenje: Kako biste spriječili oštećenja uslijed elektrostatičkog pražnjenja, dodirnite bilo koji izloženi metalni okvir pisača prije pristupanja unutarnjim područjima pisača ili dodirivanja istih.

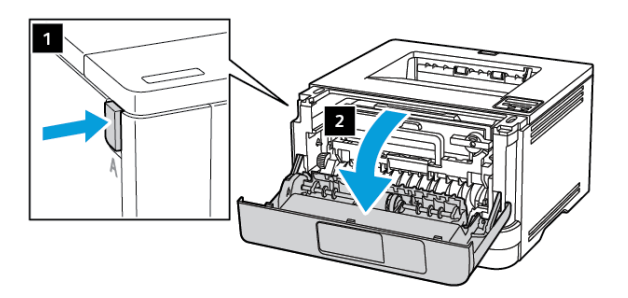

2. Izvadite ispisnu jedinicu.

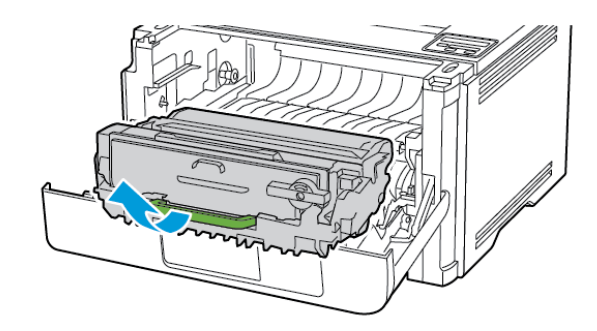

- **Upozorenje:** Ne izlažite ispisnu jedinicu izravnom svjetlu na duže od 10 minuta. Duže izlaganje svjetlu može uzrokovati probleme s kvalitetom ispisa.
- **Upozorenje:** Nemojte dodirivati bubanj fotovodiča. To može utjecati na kvalitetu budućih ispisa.

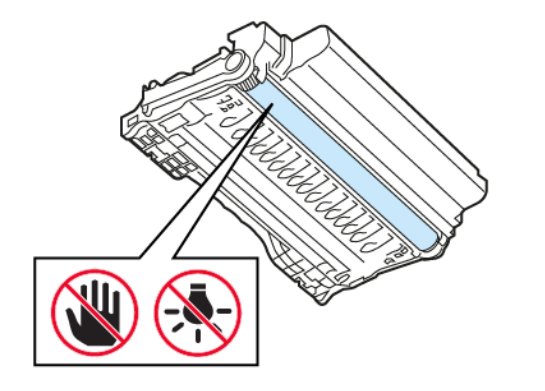

3. Otvorite stražnja vratašca.

OPREZ – VRUĆA POVRŠINA: Unutrašnjost pisača može biti vruća. Kako biste smanjili rizik od ozljede na vrućem dijelu, pričekajte da se površine ohlade.

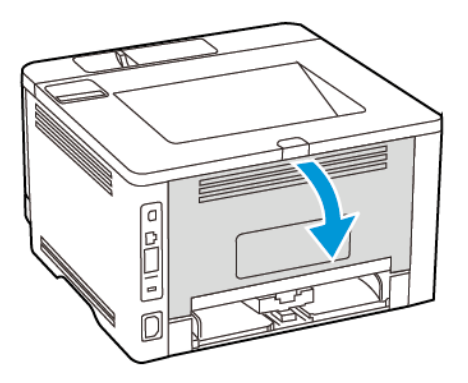

- 4. Uklonite zaglavljeni papir.
  - Napomena: Pripazite da ne zaostane nijedan komadić papira.

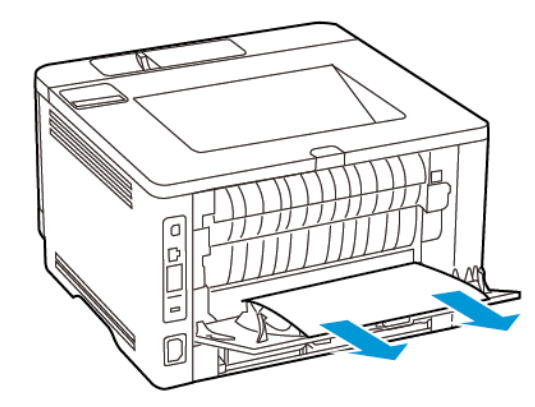

5. Zatvorite stražnja vratašca.

6. Umetnite ispisnu jedinicu.

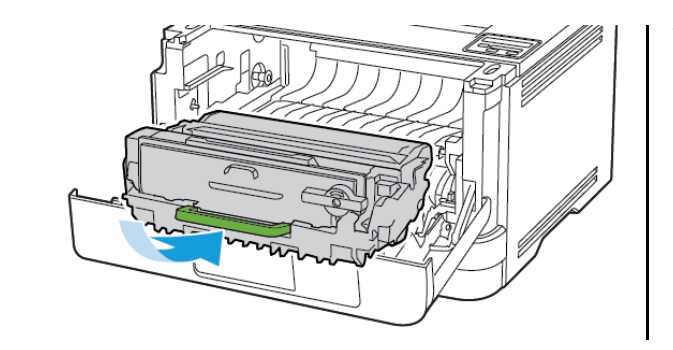

7. Zatvorite prednja vrata.

© 2021 Xerox Corporation. Sva prava pridržana. Xerox<sup>®</sup> je robni žig tvrtke Xerox Corporation u Sjedinjenim Američkim Državama ili drugim državama.

Apple<sup>®</sup>, iPad<sup>®</sup>, iPone<sup>®</sup>, iPod<sup>®</sup>, iPod touch<sup>®</sup>, AirPrint<sup>®</sup> i AirPrint Logo<sup>®</sup> robni su žigovi ili registrirani robni žigovi tvrtke Apple Inc. u Sjedinjenim Američkim Državama i drugim državama. Google Cloud Print<sup>™</sup> web usluga za ispis, Gmail<sup>™</sup> web usluga za poštu i Android<sup>™</sup> platforma za mobilnu tehnologiju robni su žigovi tvrtke Google, Inc. Microsoft<sup>®</sup>, Windows Vista<sup>®</sup>, Windows<sup>®</sup>, Windows Server<sup>®</sup> i OneDrive<sup>®</sup> registrirani su robni žigovi tvrtke Google, Inc. Microsoft<sup>®</sup>, Windows Vista<sup>®</sup>, Windows Server<sup>®</sup> i OneDrive<sup>®</sup> registrirani su robni žigovi tvrtke Microsoft Corporation u Sjedinjenim Američkim Državama i drugim državama. Mopria je zaštitni znak grupe Mopria Alliance. Wi-Fi CERTIFIED Wi-Fi Direct<sup>®</sup> zaštitni je znak tvrtke Wi-Fi Alliance. Svi drugi zaštitni znakovi vlasništvo su odgovarajućih vlasnika. 702P08613

BR32751

607E39580

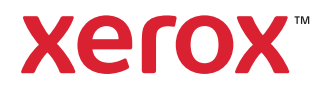